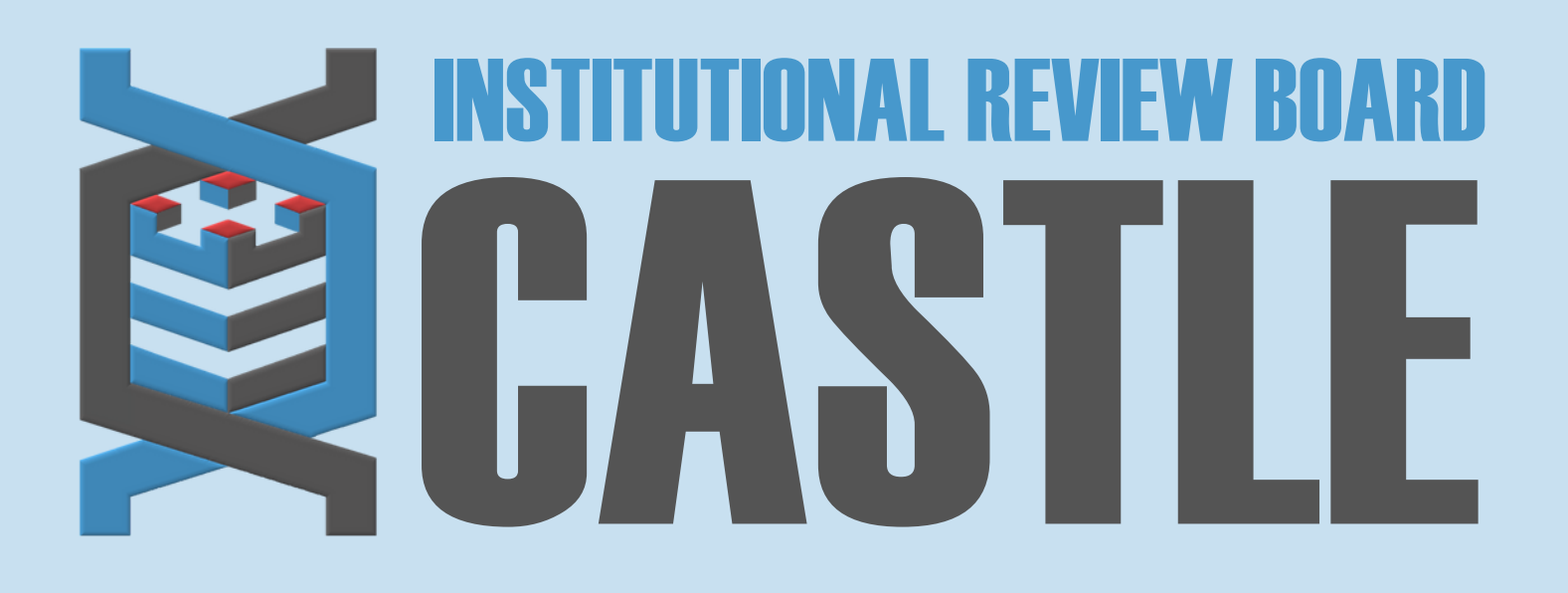

# HOW TO SUBMIT A CONTINUING REVIEW FORM

#### STEP 1

# LOG INTO THE PORTAL

Go to <u>https://castleirb.com/</u> and click on the "HOW TO SUBMIT" icon on the top right of main homepage. Click on "Access the Portal Here".

Or you can go directly to: <u>https://castleirb.my.irbmanager.com/</u>

STEP 2

LOGIN

Sign in with your email address and password.

STEP 3

### **MY PROTOCOLS**

Click on the specific protocol number on your **Home** page, under the heading '**My Protocols'**.

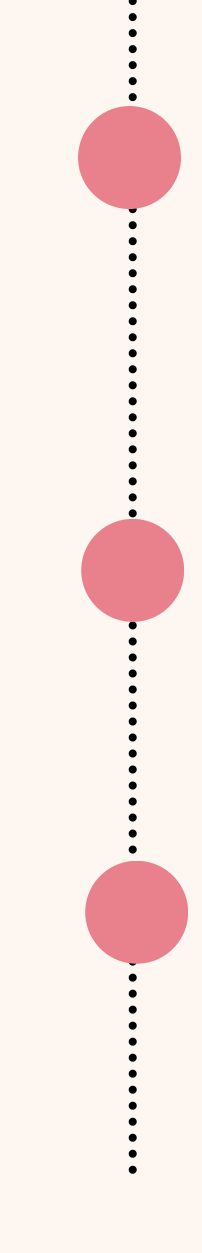

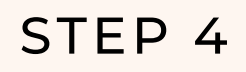

#### **START xFORM**

Under **'Actions'** on the top left of the **Home** page, click on **Start xForm.** 

STEP 5

# **CONTINUING REVIEW FORM**

Select Continuing Review Form.

STEP 6

# SUBMIT

Complete the form and Submit.

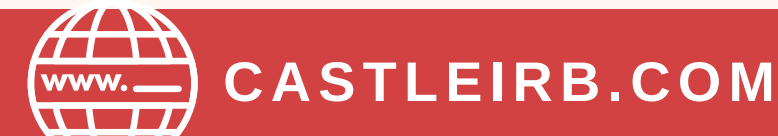

IRBTEAM@CASTLEIRB.COM